Century Corporation User's Manual

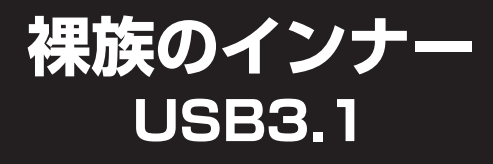

# CRIN2535U31 **取扱説明書**

ENTURY

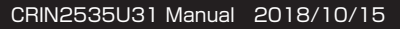

CENTURV

# もくじ

### ごあいさつ

# 4

| はじめに  | 5  |
|-------|----|
|       | 5  |
| ■制限事項 | 10 |

### 製品情報

### 12

18

| ■製品仕様              |  |
|--------------------|--|
| ■セット内容・・・・・        |  |
| ■対応機種・・・・・         |  |
| ■対応OS ······       |  |
| ■対応HDD/SSD ······· |  |
| ■対応HDDケース ······   |  |
| ■対応PCケース           |  |

### 各部の名称

| ■本体          | 18 |
|--------------|----|
| ■パワー/アクセスLED | 19 |

| 使用上のお願い | 20 |
|---------|----|
|         |    |

22

24

28

| HDD/SSDの組み込   | み方法 | 21 |
|---------------|-----|----|
| ■HDD/SSD接続の前に |     | 21 |
|               |     |    |

### HDD/SSDの取り付け方法

### 接続方法

| ■HDDケースに組み込む          | ļ |
|-----------------------|---|
| ■PCとUSB接続する           | 5 |
| ■別売のUSBケーブルについて       | j |
| ■PCケースに組み込む ·······26 | ò |

### トラブルシューティング

| FAG | Q | 32 |
|-----|---|----|
|     |   |    |

### 巻末付録

| ■領域の確保とフォーマット・・・・・・・・・・・・・・・・・・・・・・・・・・・・・・・・・・・・ | 巻末付録2  |
|---------------------------------------------------|--------|
| ■ハードウェアの取り外し手順                                    | 巻末付録8  |
| ■Mac OS での使用方法 ······                             | 巻末付録10 |
| ■サポートのご案内・・・・・・・・・・・・・・・・・・・・・・・・・・・・・・・・・・・・     | 巻末付録16 |

# ごあいさつ

このたびは「裸族のインナー USB3.1」をお買い上げ いただき、まことにありがとうございます。

本書には、重要な注意事項や本製品のお取り扱い方法が 記載されています。

ご使用になる前に本書をよくお読みのうえ、本製品を 正しく安全にお使いください。

また、お読みになった後も大切に保管し、必要に応じて ご活用ください。

### 安全上のご注意〈必ず守っていただくようお願いいたします〉

○ご使用の前に、安全上のご注意をよくお読みのうえ、正しくご使用ください。

○この項に記載しております注意事項、警告表示には、使用者や第三者への 肉体的危害や財産への損害を未然に防ぐ内容を含んでおりますので、必ず ご理解のうえ、守っていただくようお願いいたします。

■次の表示区分に関しましては、表示内容を守らなかった場合に生じる危害、 または損害程度を表します

| ⚠警告 | この表示で記載された文章を無視して誤った取り扱いをすると、<br>人が死亡または重傷を負う可能性を想定した内容を示します。   |
|-----|-----------------------------------------------------------------|
| ⚠注意 | この表示で記載された文章を無視して誤った取り扱いをすると、<br>人が傷害ないし物的損害を負う可能性を想定した内容を示します。 |

| 0         | 注意指示事項 | $\bigcirc$ | 禁止(禁止行為)   |
|-----------|--------|------------|------------|
| $\odot$   | 分解禁止   | $\otimes$  | 濡れた手での接触禁止 |
| $\odot$   | 水濡れ禁止  | 62         | 電源プラグを抜く   |
| $\otimes$ | 接触禁止   |            | ケガに注意      |

# はじめに

 $(\)$ 

 $\bigcirc$ 

 $\bigcirc$ 

### 安全上のご注意〈必ず守っていただくようお願いいたします〉

# ⚠警告

### 煙が出る、異臭がする、異音がする場合は使用しない

煙が出る、異臭がする、異音がするときは、すぐに機器の電源スイッチ を切り、電源プラグをコンセントから抜いて、弊社サポートセンター までご連絡ください。

異常状態のまま使用すると、故障、火災、感電の原因となります。

### 機器の分解、改造をしない

機器の分解、改造をしないでください。 内部に手を触れると、故障、火災、感電の原因となります。 点検、調整、修理は、弊社サポートセンターまでご連絡ください。

### | 機器の内部に異物や水を入れない

機器の内部に異物や水が入った場合は、すぐに機器の電源スイッチを 切り、電源プラグをコンセントから抜いて、弊社サポートセンターまで ご連絡ください。 異物が入ったまま使用すると、故障、火災、感雷の原因となります。

#### 不安定な場所に機器を置かない

ぐらついた台の上や傾いた場所、不安定な場所に機器を置かないでくだ さい。 落ちたり、倒れたりして、故障、けがの原因になることがあります。

### 電源の指定許容範囲を超えて使わない

機器指定の電圧許容範囲を必ず守ってください。 定格を越えた電圧での使用は、故障、火災、感電の原因となります。

|           | ⚠警告                                                                                                    |
|-----------|----------------------------------------------------------------------------------------------------|
| $\oslash$ | <ul> <li>電源コード、接続コードに関しての注意事項</li> <li>以下の注意点を守ってご使用ください。</li> <li>被膜が損傷したり、故障を招くだけではなく、ショートや断線で加熱して、火災、感電の原因になることがあります。</li> <li>電源コードを無理に曲げる、ねじる、束ねる、はさむなどの行為をしないでください。</li> <li>コードの上に機器本体や重い物を置かないでください。</li> <li>ステーブル、釘などで固定しないでください。</li> <li>足を引っかけるおそれのある場所には設置しないでください。</li> <li>電源ブラグはホコリや水滴がついていないことを確認し、根元までしっかり差し込んでください。</li> <li>ぐらぐらするコンセントには接続しないでください。</li> </ul> |
| $\oslash$ | <b>雷が鳴り出したら機器に触れない</b><br>雷が発生しそうなときは、電源プラグをコンセントから抜いてくだ<br>さい。<br>また、雷が鳴りだしたら電源コードやケーブル、機器に触れないでくだ<br>さい。感電の原因となります。                                                                                                    |
| 8         | <b>ぬれた手で機器に触れない</b><br>ぬれたままの手で機器に触れないでください。感電や故障の原因になり<br>ます。                                                                                                    |
| $\otimes$ | 体に異変が出たら使用しない<br>体に異変が出た場合は、ただちに使用をやめて、医師にご相談くだ<br>さい。<br>機器に使用されている塗料や金属などによって、かゆみやアレルギー<br>などの症状が引き起こされることがあります。                                                                                                    |

### 安全上のご注意〈必ず守っていただくようお願いいたします〉

### ⚠注意 設置場所に関しての注意事項 $\bigcirc$ 以下のような場所には機器を置かないでください。故障、火災、感雷の 原因となります。 台所、ガスレンジ、フライヤーの近くなど油煙がつきやすいところ。 浴室、温室、台所など、湿度の高いところ、雨や水しぶきのかかる。 ところ 常に5℃以下になる低温なところや40℃以上の高温になるところ 火花があたるところや、高温度の熱源、炎が近いところ ・有機溶剤を使用しているところ、腐食性ガスのあるところ、潮風が あたるところ 金属粉、研削材、小麦粉、化学調味料、紙屑、木材チップ、セメント などの粉塵、ほこりが多いところ 機械加工工場など、切削油または研削油が立ち込めるところ 食品工場、調理場など、油、酢、揮発したアルコールが立ち込める ところ ・ ・ 自射日光のあたるところ

|              | ⚠注意                                                                                                |  |  |
|--------------|----------------------------------------------------------------------------------------------------|--|--|
|              | <b>長期間使用しない場合は接続コードを外してください</b><br>長期間使用しない場合は、安全および節電のため、接続コードを外して<br>保管してください。                   |  |  |
| •            | 機器を移動するときは接続コード類をすべて外してください 移動する際は、必ず接続コードを外して行ってください。 接続したままの移動は故障の原因となります。                       |  |  |
| $\bigotimes$ | <b>小さいお子様を近づけない</b><br>小さいお子様を機器に近づけないようにしてください。<br>小さな部品の誤飲や、お子様が機器に乗ってしまうなど、けがの原因に<br>なることがあります。 |  |  |
| 0            | <b>静電気にご注意ください</b><br>機器に触れる際は、静電気にご注意ください。<br>本製品は精密電子機器ですので、静電気を与えると誤動作や故障の原因<br>となります。          |  |  |

## 制限事項

- 本製品を使用するによって生じた直接、間接の損害、データの消失などについては、弊社では一切その責を負いません。
- 本製品は、医療機器、原子力機器、航空宇宙機器など、人命に関わる設備や 機器、および高度な信頼性を必要とする設備、機器での使用は意図されて おりません。

このような環境下での使用に関して、弊社では一切その責を負いません。

- ラジオやテレビ、オーディオ機器の近くでは誤動作することがあります。
   必ず離してご使用ください。
- 本製品(ソフトウェアを含む)は日本国内での使用を前提としており、日本国外で使用された場合、弊社では一切その責を負いません。
- •本製品はシリアルATA HDD/SSD組み込み用途用です。

# ご使用の前に

- •本書の内容に関しましては、将来予告なしに変更することがあります。
- 本書は万全を期して作成しておりますが、万一ご不審な点や誤りなどお気づきのことがありましたら、弊社サポートセンターまでご連絡いただきますようお願いします。
- 本製品を使用することによって生じた、直接・間接の損害、データの消失等 については、弊社では一切その責を負いません。
- Windows は、米国Microsoft Corporationの米国およびその他の国における商標または登録商標です。
- Apple、Mac、Mac OS は、米国および他の国々で登録された Apple Inc. の商標です。
- •本書記載の各商品、および製品、社名は各社の商標ならびに登録商標です。
- イラストと実際の商品とは異なる場合があります。
- 改良のため、予告なく仕様を変更することがあります。

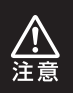

静電気や水分は機器を破壊する原因となりますので、SATA機器 の取り扱い時には静電気防止バンド等を用い、水気を避けて故障の 防止に努めてください。

# 製品情報

# 製品仕様

 ■商品名: 裸族のインナー USB3.1
 ■型番: CRIN2535U31
 ■インターフェイス:
 【デバイス側】SATA I/I/3.0/1.5Gbps/3.0Gbps/6Gbps USB3.1 Generation 2(10Gbps)
 ■USBインターフェイス形状: MicroBタイプ
 ■重量:約160g(HDD/SSD含まず)
 ■寸法:幅101mm x 高さ25.4mm x 奥行き146mm(突起部除く)
 ■温度・湿度: 温度5℃~35℃、湿度20%~80% (結零しないこと:接続するPCの動作範囲内であること)

※本製品にHDD/SSDは付属しておりません。

# セット内容

### □CRIN2535U31 本体

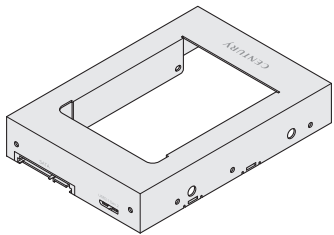

### □HDD/SSD固定用ミリネジ x4本

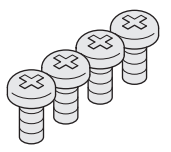

### □取扱説明書/保証書

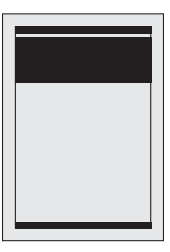

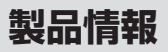

#### **対応機種** \*/USB接続時。SATA接続時はP.17【対応HDDケース】、【対応PCケース】 をご参照ください。

### (Windows)

■USB3.1インターフェイスポートを搭載したPC/AT互換機 ■USB3.0インターフェイスポートを搭載したPC/AT互換機 ■USB2.0インターフェイスポートを搭載したPC/AT互換機

※CPUクロック 2GHz以上/メインメモリ 4GB以上推奨。
※本製品にはUSBケーブルは付属しません。

ご使用になるPCのUSBホストインターフェイス形状に合わせて、USB3.1 規格のMicroB to Type-A、またはMicroB to Type-Cのケーブルを別途 お買い求めください。

#### ■動作確認済みUSB3.1ホストインターフェイス

- センチュリー製 CIF-U31P2 (asmedia ASM1142 USB3.1ホストインターフェイス)
- ASUS Z97-A USB3.1 (asmedia ASM1142 USB3.1ホストインターフェイス)

※各ホストインターフェイスのドライバは最新のものをご使用ください。
※PCMCIA、Express CardのUSBホストインターフェイスカードは、電力の供給が不足して動作しない場合があります。

### (Mac)

#### ■USB3.1インターフェイスポートを搭載したIntel Mac

### ■USB3.0インターフェイスポートを標準搭載したIntel Mac

### ■USB2.0インターフェイスポートを標準搭載したIntel Mac

※USB3.1/3.0での動作には、USB3.1またはUSB3.0ホストインターフェ イスが必要となります。

※本製品にはUSBケーブルは付属しません。

ご使用になるPCのUSBホストインターフェイス形状に合わせて、USB3.1 規格のMicroB to Type-A、またはMicroB to Type-Cのケーブルを別途 お買い求めください。

# 製品情報

# 対応OS

### (Windows)

### Windows 10 Windows 8(8.1) Windows 7

※Windows RT、Starter Edition、Embedded は動作対象外となります。
 ※Windows Updateにて最新の状態(Service Pack含む)にしてご使用ください。

最新ではない環境での動作はサポート対象外となります。

### [Mac]

■OS 10.10.3 ■OS 10.9.5

# 対応HDD/SSD

### 12.5mm厚までの2.5" SATA HDD/SSD (SATA I/II/3.0/1.5Gbps/3.0Gbps/6Gbps)

※本製品はSATA HDD/SSD専用です。PATA(IDE)HDDは接続できません。 また、左右からネジ止めできないタイプのHDD/SSDは取り付けできません。 ※1.8インチ、ZIFコネクタ、Micro SATAコネクタ、PCIe接続、3.3V駆動および SATA接続以外の特殊形状HDD/SSDは使用できません。

# 対応HDDケース

〈センチュリー製〉

■「裸族」シリーズ(3.5" HDDが搭載可能なモデル)

■「楽ラック」シリーズ(3.5" HDDが搭載可能なモデル)

# 対応PCケース

### ■3.5" ドライブベイ搭載のPCケース

### Mac Pro (Mid 2012モデルまで)

※取り付けるPCケースによってはインチネジが必要になります。 本製品には付属しませんので、別途お買い求めください。

# 各部の名称

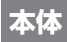

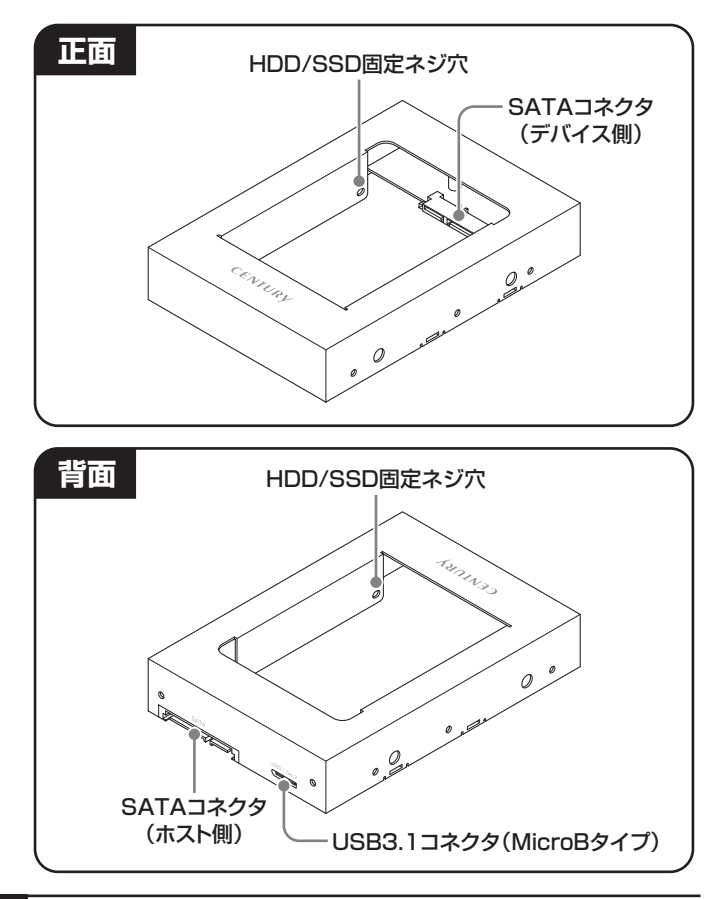

# パワー/アクセスLED

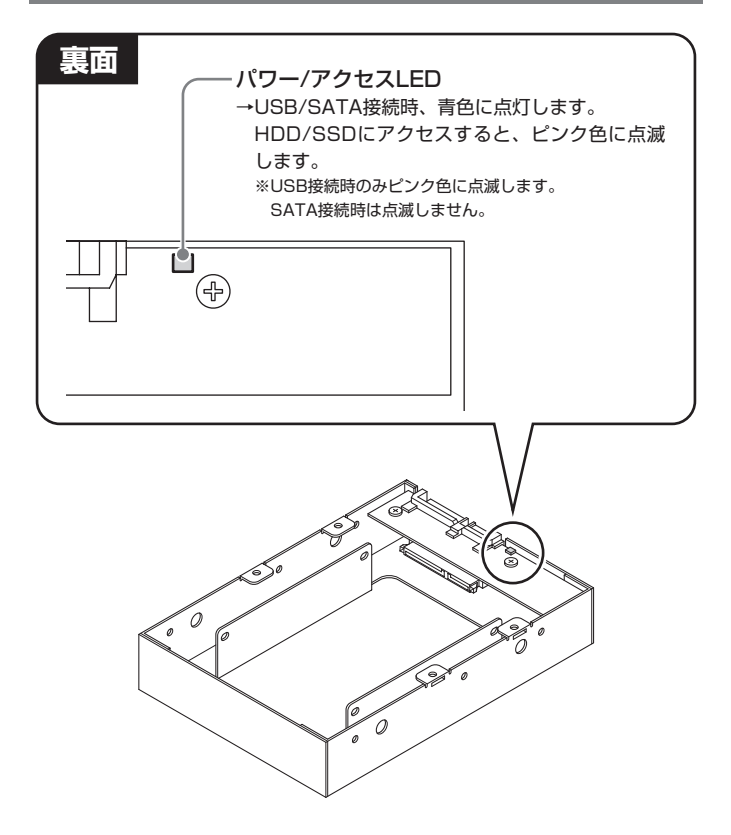

# 使用上のお願い

※製品の性質上、すべての環境、組み合わせでの動作を保証する ものではありません。

### 本製品からのOS起動に関して

本製品はUSB接続時、OS起動には対応していません。
 SATA接続時のOS起動は使用するHDDケースやPCの仕様に依存しますので、接続する機器の取扱説明書等をご参照ください。

### SATA HDD/SSDの取り扱いについて

- HDD/SSDの保護のために、未使用時は本製品からHDD/SSDを取り 外して保管してください。
- HDD/SSDの接続コネクタにはメーカーの推奨するHDD/SSDの着脱 保証回数が設定されております。
   この回数を超えるとHDD/SSDとしての品質を保証できませんので、
   着脱する回数は必要最小限にてご使用ください。
- 本製品の性質上、HDD/SSDの取り付け、取り外しを行う際にHDD/ SSDに傷が付く場合がございます。HDD/SSDに傷が付いたり、貼付して あるラベルやシールがはがれた場合、HDD/SSD製造メーカーの保証が 受けられなくなる場合がございます。

HDD/SSDの取り付けはゆっくりと静かに行い、必要以上に傷が付かない ように慎重にお取扱いください。

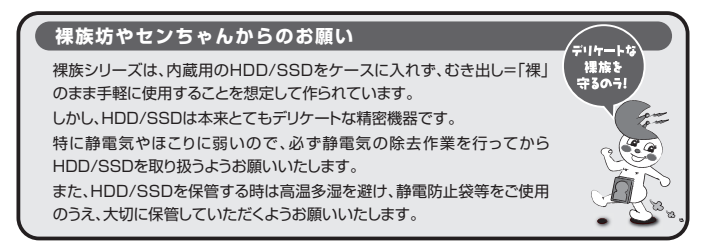

# HDD/SSDの組み込み方法

# HDD/SSD接続の前に

- ★HDD/SSDおよび本製品の基板部は精密機器ですので、衝撃には十分ご注意 ください。
- ★HDD/SSD接続の際には、静電気に十分注意してください。 人体に滞留した静電気が精密機器を故障させる原因になることがあります。 作業の前に、金属のフレームなどに触れて放電するか、静電気防止バンド などをお使いください。

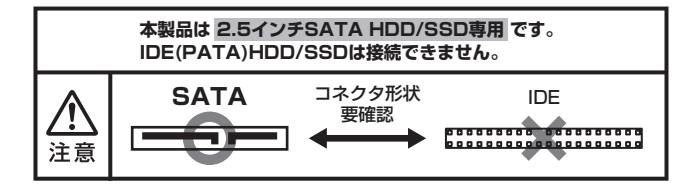

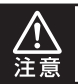

すでにデータの入っているHDD/SSDを接続する場合は、接続時の 不測の事態に備えてデータのバックアップを必ず行ってください。

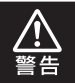

本製品のケースや基板、HDD/SSDの基板面、コネクタ等で手を切ら ないよう、十分ご注意ください。

# HDD/SSDの取り付け方法

●本体を裏向きにして置き、本体基板のコネクタとHDD/SSDのコネ クタを図のように接続します。

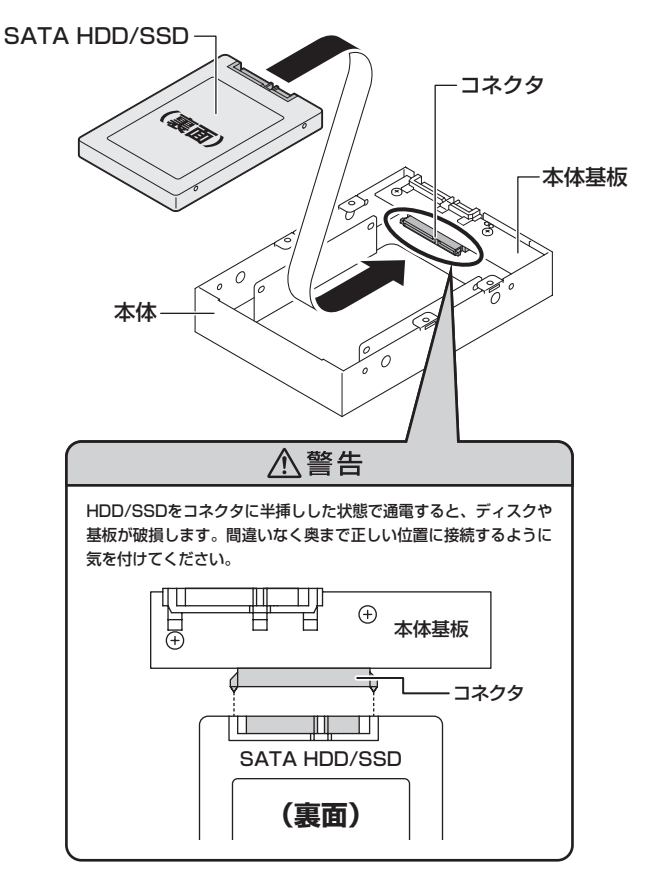

●付属のHDD/SSD固定用ミリネジで、本体とHDD/SSDを左右から 4箇所ネジ止めします。最後に本体を表向きにして完成です。

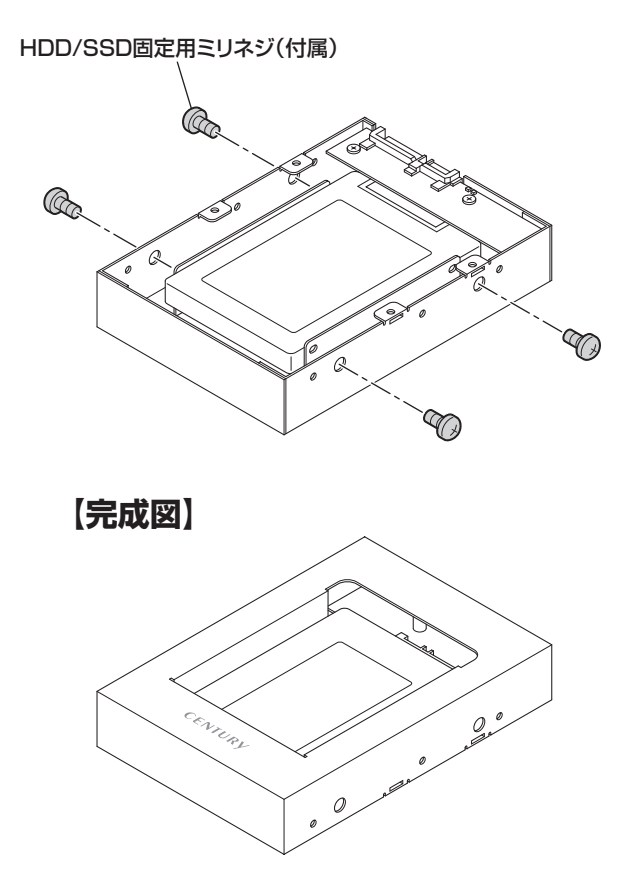

# HDDケースに組み込む

2.5" SATA HDD/SSDを本製品に取り付け後、図のようにお使い の多段HDDケースなどに組み込みます。

〈センチュリー製多段HDDケースへの組み込み例〉

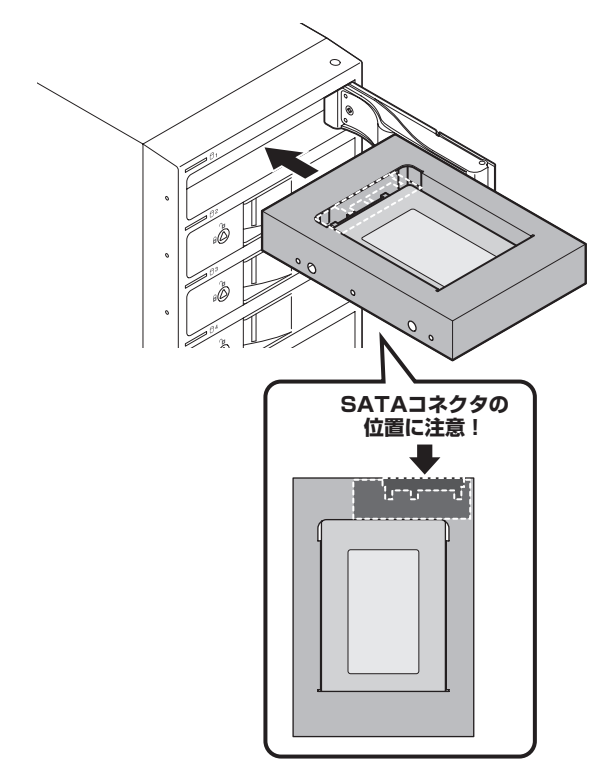

# PCとUSB接続する

### 図のようにして本製品とPCを接続します。

※本製品にはUSBケーブルは付属しません。

ご使用になるPCのUSBホストインターフェイス形状に合わせて、USB3.1 規格のMicroB to Type-A、またはMicroB to Type-Cのケーブルを別途 お買い求めください。

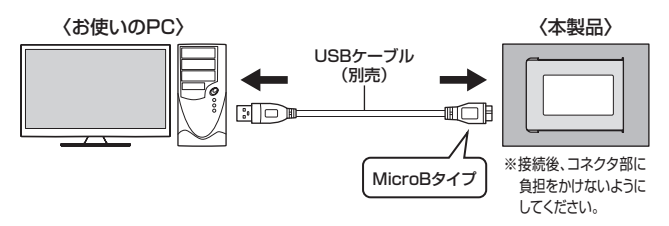

# 別売のUSBケーブルについて

本製品に使用可能なUSBケーブルは、センチュリーオンラインショップ 「センチュリーダイレクト」にてご購入いただけます。

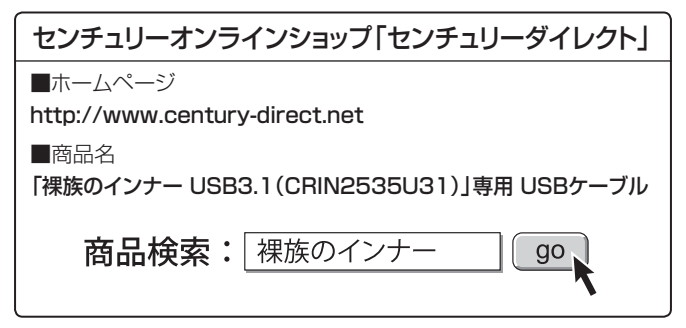

# PCケースに組み込む

2.5" SATA HDD/SSDを本製品に取り付け後、図のようにお使いのPCケースに組み込みます。

※本製品にはHDDステーは付属しません。

### 〈Mac Proへの組み込み例〉

●Mac Proに付属のHDDステーと本製品を取り付けます。

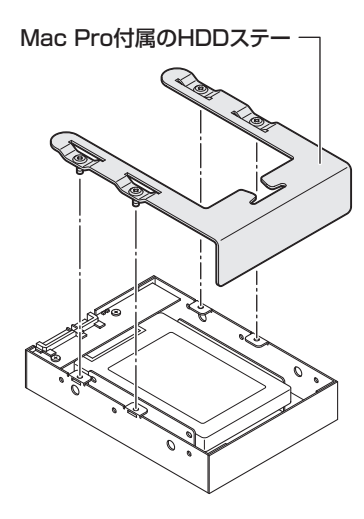

❷HDDステーをMac Proに再び取り付けます。

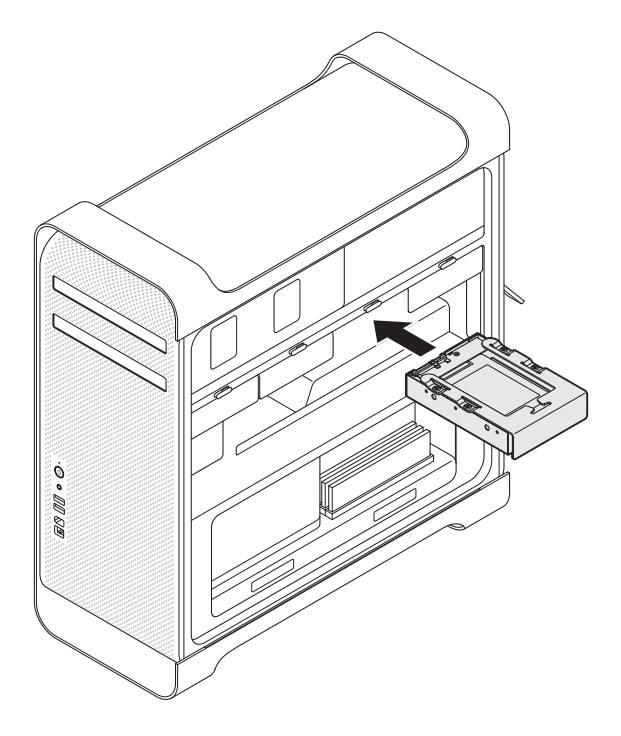

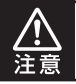

図は一例です。実際にPCケースへ取り付ける際は、PCケースの取扱 説明書等をご確認のうえ、取り付けを行ってください。

# トラブルシューティング

主なトラブルの対処方法を説明いたします。

「故障かな?」と思われましたら、以下をお読みのうえ、記載されている対処方法 をお試しください。

#### ■認識されない。

以下をお試しください。

• HDD/SSDが正常に差し込まれているか確認する。

#### 【USB接続時の場合】

- USBケーブルが正常に接続されているか確認する。
- USB接続時の場合、パワー/アクセスLEDが点灯しているか確認する。
- USB3.1ホストが正常に動作しているか確認する。

### ■パワー/アクセスLEDが点灯しても、HDDが回転している音がしない (USB接続時)。

USBケーブルが正しく接続されているかをご確認ください。 接続が正しい場合、HDDに異常がないか、バスパワーのUSBハブ等を 経由していないかをご確認ください。

### ■スリープ、スタンバイ、休止状態から復帰するとフリーズする、アクセス できない(USB接続時)。

本製品はWindows、Macともに、スリープ、スタンバイ、休止状態に対応 しておりません。

スリープ、スタンバイする前に取り外しを行ってください。

#### ■本製品からOSが起動しない(USB接続時)。

本製品はUSB接続時、OS起動には対応していません。 SATA接続時のOS起動は使用するHDDケースやPCの仕様に依存します ので、接続する機器の取扱説明書等をご参照ください。 ■新しいHDDをセットしたが、マイコンピュータ内(Windows)、デスクトップ (Mac)にHDDのアイコンが表示されない。

新しいHDDは接続後、領域の確保とフォーマットの作業が必要となり ます。

【領域の確保とフォーマット】または【Mac OS での使用方法】をご参照の うえ、初期化の作業を行ってください。

- Windowsでお使いの場合
- →巻末付録2【領域の確保とフォーマット】をご確認ください。
- Macでお使いの場合
- →巻末付録10【Mac OS での使用方法】をご確認ください。

#### ■PCMCIA、Express CardのUSBカード経由で動作しない(USB接続時)。

PCMCIA、Express CardのUSBカードでは電力が不足してしまいます。 PCMCIA、Express CardのUSBカードに電力を補強するACアダプター 等がある場合、ACアダプターを接続してご使用ください。

### ■HDDにアクセスしていないのに、パワー/アクセスLEDが点滅します。 故障ですか?

ウイルススキャンや各ソフトのアップデートチェック、インデックス作成等、OSのバックグラウンド処理で本製品のHDDにアクセスする場合があります。

#### ■S.M.A.R.T情報が表示されない。

S.M.A.R.Tを参照するソフトによって対応が大きく異なり、表示できる ものとできないものがあるようです。 弊社では表示に対応しているツールの提供はございません。

# トラブルシューティング

#### ■30分以上経ってもHDDのフォーマットが完了しない(Windows)。

HDDのフォーマット時、「クイックフォーマット」を選択せず通常のフォーマット を選択すると、フォーマットに時間がかかります。

フォーマットを短時間で完了させたい場合は「クイックフォーマット」を選択 してください。

詳しくは、巻末付録2【領域の確保とフォーマット】をご参照ください。

#### ■USB3.0/3.1接続時にUSB2.0として認識してしまう。

本製品の電源をオンにしたままUSBケーブルを接続すると、接続する タイミングによってUSB2.0機器として認識してしまう場合があります。 PCの電源をOFFにした状態で本製品を接続し、動作をご確認ください。

### ■USB3.0/3.1接続時、接続してしばらく経つと認識されなくなってしまう。

ご使用のUSB3.1インターフェイス側のドライバによる不具合の可能性が あります。 ご使用のUSB3.1インターフェイスのドライバのアップデート状況をご確認

ください。

#### ■転送速度が遅い。

USB2.0ホストに接続した場合、転送速度は最大で480Mbps(理論値) となります。USB3.0/3.1ホストに接続した場合でも、内蔵したHDD 自体の速度が遅い場合や、同時に接続しているUSBデバイスの影響、 CPUの負荷率などにより、本来の転送速度を得ることができない場合が あります。

また、USB高速化ツール等を使用した場合、本来の転送速度を発揮でき ない場合がありますので、その際はツールの機能をオフにして再度お試し ください。

#### ■HDDの回転が不安定、または回転しません(USB2.0、HDD使用時)。

USBハブなどを経由して接続を行っていませんか? バスパワータイプのUSBハブを経由すると電力不足になり、動作しない 場合があります。

直接USBポートに接続して動作をご確認ください。

### ■HDD/SSDが入らない。

ノートパソコン等から取り外したHDD/SSD等の場合、ノートパソコン に固定するためのマウンタ(固定器具)が取り付けられていないかをご確認 ください。

### Q. どんな形式のHDD/SSDが接続可能ですか?

A. 2.5インチサイズのシリアルATA(SATA)HDD/SSDが接続可能です。 パラレルATA(IDE)のHDD/SSDは接続できません。

#### Q. 着脱可能回数は何回ですか?

A. 本製品に装備されているコネクタの耐久性は約10,000回となっております。
HDD/SSD側にもそれぞれ同様の耐久性が設定されておりますので、

詳しい着脱可能回数は、HDD/SSDの製造メーカーにお問い合わせくだ さい。

### Q. 他の機器で使用していたデータの入ったHDDを入れて、そのままデー タにアクセスできますか?

A. 基本的には使用可能ですが、以前ご使用いただいていた環境によっては ご使用になれない場合があります。ご使用になれない場合は、フォー マットを行う必要があります。 不慮の事故によるデータの消失を避けるためにも、データが入ったHDD を接続する場合は必ずバックアップをとってからの作業をお願いいたし ます。

### Q. 30分以上経ってもHDDのフォーマットが完了しません(Windows)。

A. HDDのフォーマット時、「クイックフォーマット」を選択せず通常のフォーマットを選択すると、フォーマットに時間がかかります。 フォーマットを短時間で完了させたい場合は、「クイックフォーマット」を 選択してください。 詳しくは、巻末付録2【領域の確保とフォーマット】をご参照ください。

### Q. Windows ServerやLinuxで動作しますか?

 A. サポート対象のOSとしては、
 ●Windows 10/Windows 8(8.1)/Windows 7
 ●Mac OS 10.10.3/10.9.5
 を対応OSとしています。
 それ以外でのOSに関しては動作確認を行っておらず、サポート外、自己 責任での範囲となります。
 ドライバの提供や操作方法等はご案内できかねます。

### Q. S.M.A.R.T情報が表示されません。

A. S.M.A.R.Tを参照するソフトによって対応が大きく異なり、表示できる ものとできないものがあるようです。 弊社では表示に対応しているツールの提供はございません。

### Q. USB3.1接続時の実際の転送速度は?

A. USB3.1は理論値で10Gbpsと非常に高速ですが、CPUやUSB3.1ホストの性能によって実測値は変わってきます。 弊社テスト環境での実測値は下図になります。

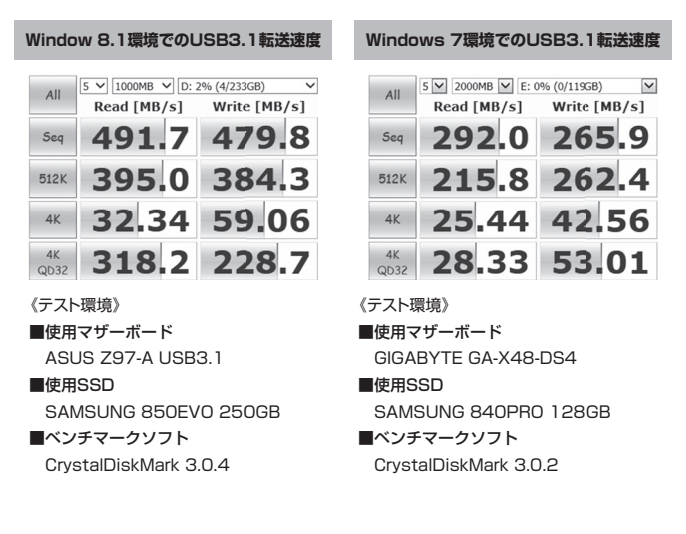

巻末付録

# 新しいHDDをお使いの場合は こちらをお読みください。

| ●領域の確保とフォーマット       | 巻末付録2  |
|---------------------|--------|
| ●ハードウェアの取り外し手順・・・・・ | 巻末付録8  |
| ●Mac OS での使用方法      | 巻末付録10 |

### !ご注意ください!

●領域の確保とフォーマットを行うと、HDD/SSDを初期化してパソコン で認識される状態に構成されます。

●以前、別のパソコン等でご使用になっていたHDD/SSDをご使用の 場合、次ページからの作業を行うとHDD/SSD内のすべてのデータが 消えてしまいますのでご注意ください。

●通常、データが入っているHDD/SSDを接続した場合であれば次ページ からの作業は行わずに認識、データにアクセスが可能となります。

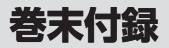

### 領域の確保とフォーマット

注意:この説明では、HDDにパーティションを分割しない設定で領域を確保する操作を 説明しています。 細かく分割する操作に関しては、Windowsのヘルプや参考書を参考にしてください。

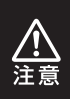

この手順どおりに処理を行うと、HDDのフォーマットを行ってHDD内に入って いるデータを消去します。 消したくないデータが入っている場合は、領域の確保とフォーマット処理は 行わないようにしてください。

### ■Windows の場合

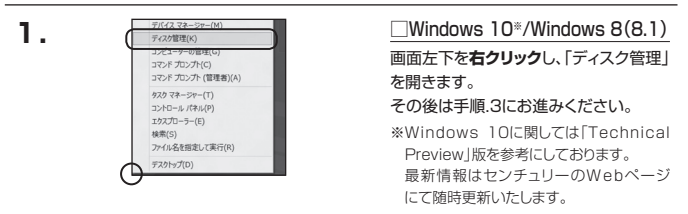

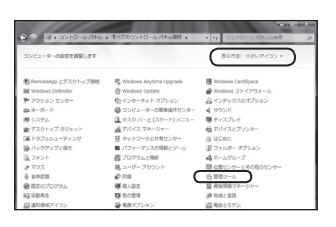

□Windows 7 【スタート】→【コントロールパネル】 →【表示方法:小さいアイコン\*】→ 【管理ツール】を開きます。 \*コントロールパネルを開いても【小さいアイ コン】または、【クラシック表示】にしない

と管理ツールが表示されませんのでご注意 ください。

| CO- D- D- D- D- C- ITA | 1 · ###//        | 17 Math          |         |    |
|------------------------|------------------|------------------|---------|----|
| Co. C. Suc-Ma          | or any-20        | • • • •          |         | (  |
| ファイル(F) 編集(E) 表示(V) つ  | /一ル(T) へルブ(H)    |                  |         |    |
| 🐚 監理 🕶 🗐 表示 💌 開く       | 4 2970           | _                |         |    |
| 実際に入りいたか               | E 8M             | 更新日時             | 83      | 91 |
|                        | (第16CSLイニシエータ    | 2006/11/02 21:54 | ショートカット |    |
| 1041X21                | 備イベントビューア        | 2006/11/02 21:54 | ショートカット |    |
| E 5084                 | 「「「「「「」」とピュータの展現 | 2006/11/02 21:54 | ショートカット |    |
| lagi >>                | 第リービス            | 2006/11/02 21:53 | 23-2302 | _  |
| Barriel and            | 間システム構成          | 2006/11/02 21:53 | ショートカット |    |
| 53.69                  | 合セキュリティが強化さ      | 2006/11/02 21:53 | ショートカット |    |
| ■ 01/00V G>9-          |                  | 2006/11/02 21:54 | ショートカット |    |
| ◎ コンピュータの簡単操作センパ       | 第7-9 ソース (ODBC)  | 2006/11/02 21:53 | ショートカット |    |
| 潜 システム                 | 展メモリ酸酸ツール        | 2006/11/02 21:53 | ショートカット |    |
| 壁 オットワージと共有センター        | 商品報告とパフォーマン      | 2006/11/02 21:53 | ショートカット |    |
| (金)パックアップと東ミセンター       | -                |                  |         |    |
| ■ パラオーマンスの保険とジー)       |                  |                  |         |    |
| 山 フォント                 |                  |                  |         |    |
| 油 プリンク                 |                  |                  |         |    |
| 二川 プログラムと物料 一          | 2                |                  |         | _  |

#### 【管理ツール】の中の【コンピュータの 管理】を開きます。

※このとき【ユーザーアカウント制御】ウイン ドウが表示されます。 【読行】をクリックしてください。 続行できない場合はユーザーに管理者とし ての権限がありません。システムの管理者に ご相談ください。

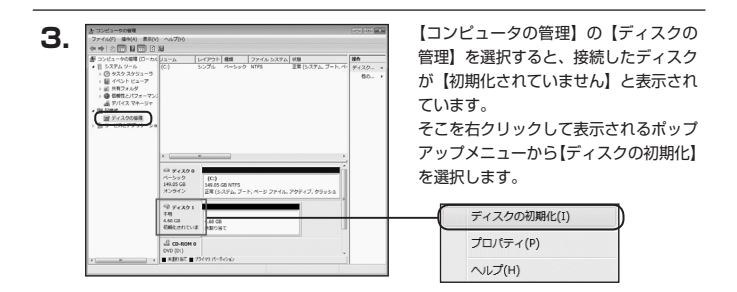

| ディスクの初期化                      |                                                                                      |
|-------------------------------|--------------------------------------------------------------------------------------|
| 論理ディスクマネージャ                   | がアクセスできるようにするにはディスクを初期化する必要があります。                                                    |
| ディスクの選択(S):                   |                                                                                      |
| ■ ディスク 1                      |                                                                                      |
|                               |                                                                                      |
| 選択したディスクに次の/                  | パーティション スタイルを使用する:                                                                   |
| MBR (マスタブート     のPT (QUID パーモ | - La-R(M)                                                                            |
| O GFT (GOD) (-)               | 1)1) - Mila                                                                          |
| 注意: 以前のハーション<br>スタイルは、容量が2.T  | の Windows CLL GPT パーティジョン スタイルが必須除されません。こ<br>B を起えるディスク、または Itankum ペースのコンピュータで使用されり |
| いるティスタビ1史用する。                 |                                                                                      |
|                               | UK PADEN                                                                             |

【ディスクの初期化】ウインドウが表示 されます。

先ほど選択したディスクで間違いない かを確認して【OK】をクリックします。

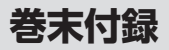

# 領域の確保とフォーマット(つづき)

| = <del>7</del> 12         | <i>p</i> 1                                            |
|---------------------------|-------------------------------------------------------|
| ベーシック<br>4.68 GB<br>オンライン | 4.68 GB<br>未割り当て                                      |
| 4 CD-RC                   | о мо                                                  |
| ſ                         | 新しいシンプルボリューム(N)<br>新しいスパンボリューム(N)<br>新しいストライプボリューム(N) |
|                           | プロパティ(P)                                              |
|                           | へルプ(H)                                                |

【ディスクの初期化】が完了するとディ スクの状態が【オンライン】に変わり ます。

この状態ではまだ使用できませんので、 ボリュームを作成してフォーマット する必要があります。

ディスク名の表示の右側の、容量が表示されているところを【右クリック】 すると、ポップアップメニューが 表示されますので【新しいシンプル ボリューム】を選択します。

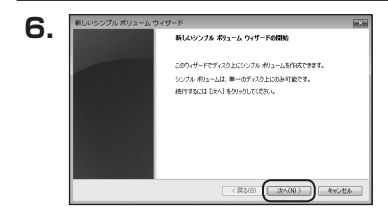

【新しいシンブルボリュームウィザード】 が表示されます。 設定する箇所はありませんので【次へ】 をクリックします。

7. 【ボリュームサイズの指定】が表示され おりューム サイズの指定 最小サイズと最大サイズの間でポリュームのサイズを選択してくさない。 ます。 MB (メガバイト) 単位でボリューム 最大ディスク機能 (NB): 4794 サイズを指定します。 ALC: UNKNOWN シンプル ポリューム サイズ (MB)(S) 3923 ここで指定したサイズがパーティション サイズとなりますので、仟意の数値を 指定してください。 < 戻る(B) (法へ(N)> キャンセル 特に指定しなければ最大容量で設定 されます。 設定したら【次へ】をクリックします。

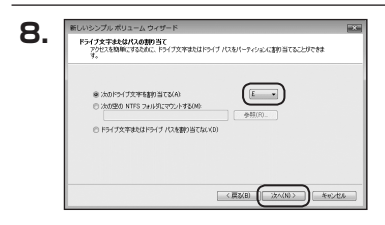

【ドライブ文字またはパスの割り当て】 ウインドウが表示されます。 ドライブ文字はマイコンピュータや エクスブローラで割り当てられるドラ イブのアルファベットです。 通常、Cが起動ドライブで以降アルファ ベット順に割り当てられます。 特に指定がなければ空いている割り 当て番号のいちばん若いアルファベット

【次の空のNTFSフォルダにマウントする】 と【ドライブ文字またはドライブ パス を割り当てない】は通常使いませんの で選択しないでください。

が割り当てられます。

こちらの機能を選択する場合は、 Windowsの説明書、ヘルプ、参考書籍 等をご参照ください。

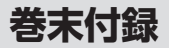

# 領域の確保とフォーマット(つづき)

| パーティションのフォーマット<br>このパーティションにデータを格納するには、i | 前初にパーティションをフォーマットすると帯があります。    |
|------------------------------------------|--------------------------------|
| この(用)ュームをフォーマットするかどうかを通<br>(参加し、         | 部行してくさざい。フォーマットする場合は、使用する設定を運き |
| ◎ このポリュームをフォーマットしなCXI                    | 0                              |
| ● このポリュームを次の設定でフォーラ                      | ットする(0)。                       |
| 79イル システム(F)                             | NTFS .                         |
| アロケーション ユニット サイズバ                        | . 就定道 •                        |
| ポリューム つべん(い)                             | #12-4                          |
| 三 クイック フォーマットする(や)                       |                                |
| 2 ファイルとフォルダの圧縮を利                         | (物にする(E)                       |

【パーティションのフォーマット】 ウインドウが表示されます。

- ファイルシステム
   NTFSを選択します。他のファイルシステムは使用しないでください。
- アロケーションユニットサイズ
   パーティションのアロケーションユニットサイズを指定します。
   特に使用するアプリケーション等の指定がない限り、規定値を選択します。
- ボリュームラベル
   マイコンピュータ等から表示されるボリュームラベルを設定します。
- クイックフォーマットする

このチェックボックスを有効にすると、フォーマットする際にクイックフォーマット でフォーマットを行います。 通常のフォーマットと違い、ディスクの全領域をベリファイしませんので、時間が かからない替わりに、不良ヤクタ等の代替も行われません。

お使いのディスクの状態に合わせて選択してください。

ファイルとフォルダの圧縮を有効にする
 このチェックボックスを有効にすると、ファイルとフォルダの圧縮が有効になります。

通常よりも大きな容量を使用できるようになりますが、パフォーマンスの面では圧縮 されていない状態よりも劣ります。

ー部のアプリケーションではこの設定が推奨されていないこともありますのでご注意 ください。

設定が終わりましたら、【次へ】をクリックします。

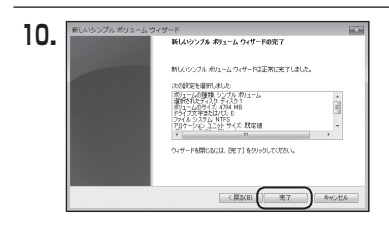

【新しいシンプルボリュームウィザード の完了】ウインドウが表示されます。

テキストボックスの設定を確認して 【完了】をクリックするとフォーマット が開始されます。

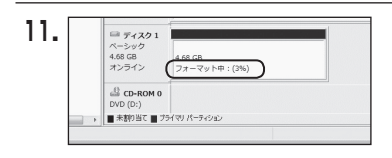

これでフォーマットの作業は完了 です。

ディスクの管理の容量表示ウインドウ には、フォーマット完了までの進行 状況が表示されます。

フォーマットが完了すると、マイコン ピュータにディスクが表示され、使用 可能になります。

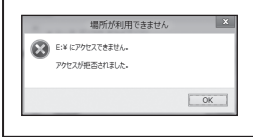

・フォーマット中にディスクにアクセスしようとすると 警告が表示されますが、故障ではありません。
・フォーマット中は、PC、本製品の電源を切ったり、ケー ブルを取り外したり、Windowsを終了しないでくだ さい。故障の原因となります。

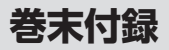

# ハードウェアの取り外し手順

本製品はUSB接続時、PC起動中にハードウェアの取り外しが可能です。 ※製品の中に組み込んだHDD/SSDを取り外す際は、ハードウェアの取り外し処理をした 上で、必ず製品の電源をオフにしてから行ってください。 ※画面は Windows 8 のものになります。他のOSでは画面が異なりますが、操作方法は同一と

なります。

「コンピュータ」等で取り外しを行うデバイスのドライブレターを確認します。
 例:ドライブ(F:)を取り外す場合

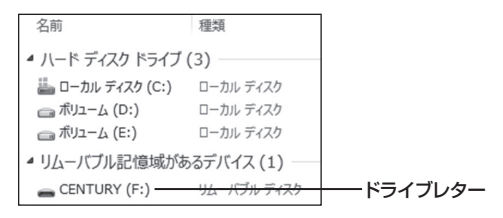

2. タスクトレイの「ハードウェアの安全な取り外し」アイコンをクリックします。

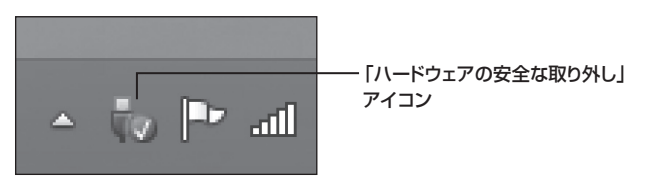

3. 手順1で確認したドライブレターのドライブをクリックします。

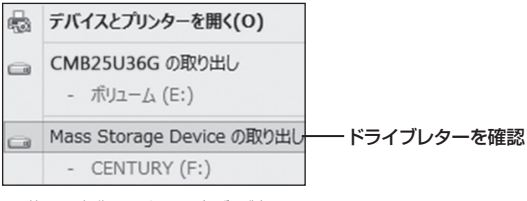

※装置の名称は、お買い上げの製品に よって異なります。

**4.** 取り外し完了のメッセージが表示されたことを確認し、PCまたは本製品 からケーブルを取り外してください。

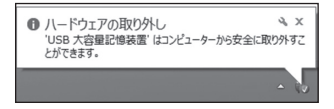

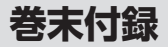

# Mac OS での使用方法

本項では Mac OS に新しいHDD/SSDを接続した際のフォーマット方法を説明 します。

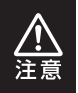

安全なフォーマットのために、すでに接続して使用しているHDD/SSDがある 場合はあらかじめ取り外しを行い、新しいHDD/SSDのみを接続してくだ さい。

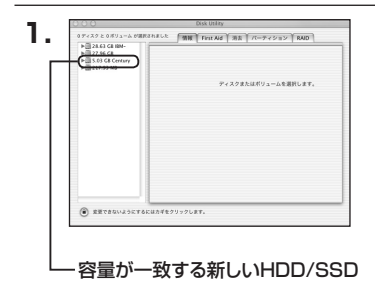

「個版】 First Aid 】 消去 】 パーティション 】 RAD 】

Pィスクの説明: Century Corporation 全体のサイズ: 5.03 GB (5,403,525,120 バイト 撮影バス: FireWire 発明10: 63110936877078376 アプリケーション>ディスクユーティ リティを起動します。 起動すると左側にフォーマット可能 ディスクの一覧が表示されますので、 新しく接続したHDD/SSDと容量が 一致するものを選択してください。

※他のHDD/SSDが表示されている 場合はディスクユーティリティを 一旦終了し、取り外し処理を行って からもう一度ディスクユーティリ ティを起動してください。

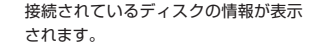

2.

1 ディスク と ひざリューム が厳決されました

意見できないようにするにはカギをクリックします。

▶ 28.63 G8 IBM-▶ 27.96 G8 ▶ 5.03 G8 Certary ▶ 217.93 M8

| <ul> <li>▶ 28.63 C8 IBM-</li> <li>▶ 27.96 C8</li> <li>≥ 5.03 C8 Century</li> <li>▶ 217.93 M8</li> </ul> | ポリュームの方式:<br>(単位の記定 19 | 80 - 200                                                                          |
|----------------------------------------------------------------------------------------------------|------------------------|-----------------------------------------------------------------------------------|
|                                                                                                    | 8-10.8.20Z             | フォーマット: Mac OS 部画 10<br>サイズ: 5.03 CB<br>日東京できないようにす<br>オブション                      |
|                                                                                                    | a                      | ボリュームの方式を選択し、ボフューム名とファ<br>カシステムのサイブを選択して、ボフューム名とファ<br>スを変更をます。<br>このティスクは利用をできます。 |

上の「パーティション」タブをクリック します。 パーティション設定を変更できます。

- ボリューム情報:ボリューム情報は「ボリューム方式」で選択されたボリューム情報を変更します。
   「ボリュームの方式」で別のパーティションを選択すると、パーティション ごとに設定を変更することが可能です。
- 名前:作成するボリューム名を変更できます。変更しないと「名称未設定」という名前が付けられます。
- フォーマット:作成するボリュームのフォーマットを選択します。Mac OS 標準、 Mac OS 拡張、UNIXファイルシステム、空き容量が作成できます。
   通常は Mac OS 標準か Mac OS 拡張を選択してください。
- サ イ ズ:作成するボリュームのサイズを変更できます。
- •オ ブ シ ョ ン: Mac OS 9 ディスクドライバをインストールチェックをすると、 Mac OS 9 で動作するドライバをインストールします。
- 分割:選択されているボリュームを同じ容量で分割します。
- 削 除:選択されているボリュームを削除します。
- 元 に 戻 す: 直前の変更を元に戻します。

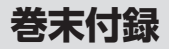

# Mac OS での使用方法(つづき)

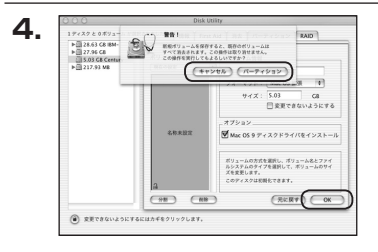

すべて決定したら右下の「OK」をクリック します。 警告が表示されます。

作成する場合は「パーティション」を、 キャンセルする場合は「キャンセル」を クリックします。

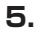

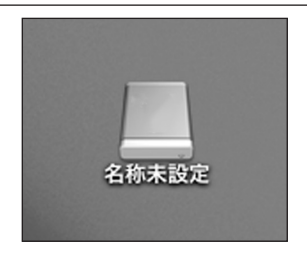

フォーマットが完了すると、デスクトップ にHDDアイコンが表示されます。

取り外しをする場合は、このアイコンを Dockの中のごみ箱にドロップします。

# **MEMO**

巻末付録

### サポートのご案内

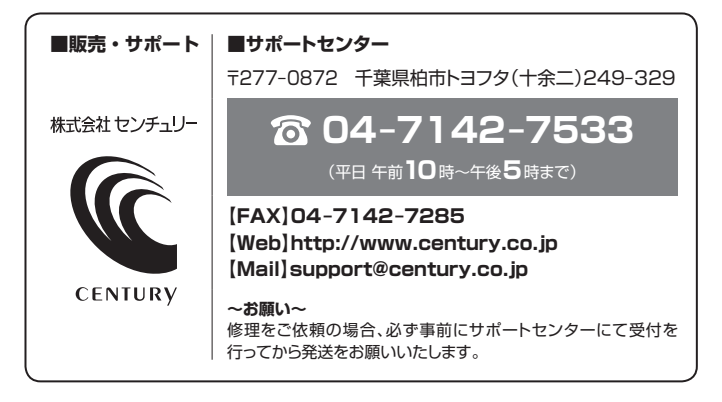

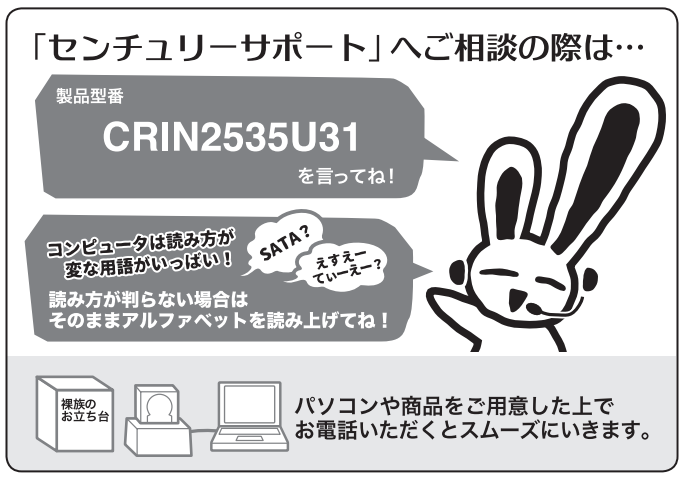

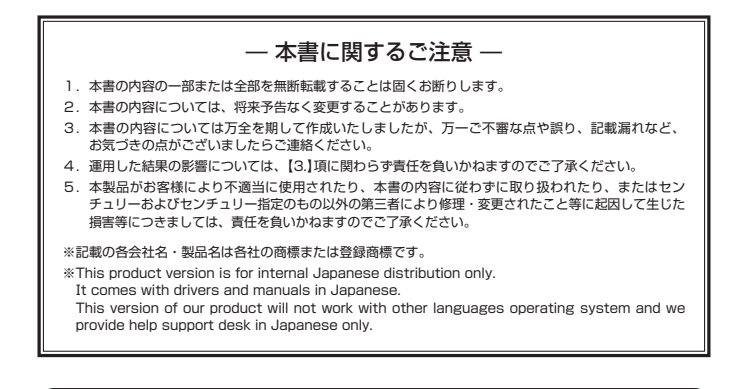

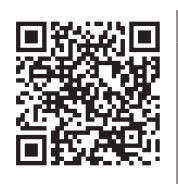

アンケートにご協力をお願いします

センチュリー商品をお買い求めいただき、まことにありがとう ございます。

今後の商品開発などの参考にさせていただきますので、下記URL

にてアンケートの入力をお願いいたします。

どうぞよろしくお願いいたします。

http://www.century.co.jp/support/contact/questionnaire.html

### 保証書

| 保 | 証 | 規 | 定 |
|---|---|---|---|
|   |   |   |   |

- 弊社の保証は本書に明示した期間、条件のもとにおいて無償修理または交換をお約束するものです。したがいまして、本保証に よってお客様の法律上の権利を制限するものではありません。
- 2.弊社製品は、本保証書に明記された保証期間を設けております。販売店にて記載された日付より保証期間が発生するものとします。 取扱説明面の注意置きにしたがって、正常な使用状態で万一保証期間内に成婚した場合には間で発見いたします。 (修理が不可能な場合は在座などの開係し、相当をあって残えさせていただく場合がございます。)
- 3. 保証期間中であっても以下のような場合には保証いたしかねます。
  - a. 保証書を提示されない場合。
  - b. 販売店印、購入年月日等の未捺印・未記入、および字句を書き換えた場合。
  - c. 火災、地震、水害、落雷、その他の天災地変、公害や異常電圧による故障および損傷。
  - d. 事故等の外部要因に起因する故障および損傷。
  - e. お買い上げ後の輸送、移動等における落下・衝撃等、お取り扱いが適当でないために生じた故障および損傷。
  - f. 接続している他の機器に起因して生じた本製品の故障および損傷。
  - g.特定機種でのみ発生する動作不良等。(相性の問題)
  - h. 説明書に記載の使用方法、または注意に反するお取り扱いによって生じた故障および損傷。
  - i. 改造またはご使用の責任に帰すると認められる故障および損傷。
  - j. 正常なご使用において消耗品が自然消耗、摩耗等した場合。
  - k. オークション等を含む個人間売買や中古販売、または譲渡によって製品を入手した場合。
- 4. 無償保証期間内を密わす。すべてセンドバックによる修理対応とさせていただをます。尚、保証期間内の送料は、発送時はお客様のご負担、修理売了後の商品の返送時は弊社の負担とさせていただきます。保証期間外の送料は、往復ともお客様負担とさせていただきます。
- 5.本保証、または他のいかなる旅売または期示の保証のもとでも、弊社の責任は上記に規定する修理に廃られます、いかなる保証 過反についても、これらの改済を継一の欧済手段といたします。弊社は、保証通反または他のいかなる法理論から生じる直接的、 特別、付額的または期後的な損害について責任を負いかねます。弊社が責任を負いかねるこれらのものには、過失利益、ダウン タイム (機能停止期間)、観察からの億用、設備および財産への損害または交換、および客様和交融を含むシステルに蓄積な打て いた、またはれた使用されたいかなるブログラムまたはデータの修復、再ブログラミング、複製しかかる費用等が含まれます。
- 6. 修理期間中の保証に関しては、弊社到着日から返送日までの日数分、保証期間を延長させていただきます。 延長保証を受ける際には、弊社からの修理完了報告書を添付していただく必要がございます。
- 7. 保証内、有償に関わらず、交換した不良部品の所有権は、当社に帰属するものとします。交換した不良部品の返却は致しかねますのでご了承ください。また、いかなる場合も交換部品の先出し出荷及び販売は行いません。
- 8. 製品の保守部品の保管期間は生産完了後3年間とさせていただきます。その後の修理等に関するご要望にはお応えいたしかねる 場合がございます。
- 9. 保証書は再発行いたしませんので大切に保管してください。

保証期間

- 本保証は日本国内でのみ有効とさせていただきます。日本国外への保守対応、修理対応は行いません。 This warranty is valid only in Japan.
  - ご購入から 1 年間

※中古販売/オークション等のご購入を除きます。

※保証期間内の修理の際、ご購入時のレシート等をご同梱いただきます。

紛失しないように大切に保管してください。